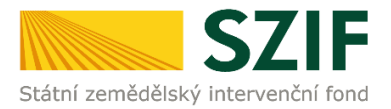

#### Podrobný postup pro vygenerování a zaslání Žádosti o dotaci přes Portál farmáře

## Program rozvoje venkova (2014 – 2020)

V tomto dokumentu je uveden podrobný postup vygenerování Žádosti o dotaci PRV a následné podání prostřednictvím Portálu farmáře.

Postup podání Žádosti o dotaci je uveden v kapitole 5. Obecných podmínek pro poskytnutí dotace na základě Programu rozvoje venkova na období 2014 – 2020 (dále jen "Pravidla pro žadatele").

Pro práci v prostředí Portálu farmáře <u>doporučujeme použít internetový prohlížeč Internet Explorer</u> <u>v nejvyšší verzi, případně prohlížeč Chrome (ostatní prohlížeče nemusí podporovat plnohodnotně práci</u> <u>s PF). Pro správnou funkci pdf formulářů doporučujeme Adobe Reader v nejvyšší verzi.</u> Práce v prostředí PF je také umožněna pomocí mobilních zařízení.

Upozorňujeme žadatele, že podání Žádosti o dotaci je časově náročné a závislé na rychlosti a stabilitě internetového připojení. Doporučujeme podání Žádosti o dotaci realizovat s časovou rezervou před konečným termínem pro podání. Termín podání je vyhlášen Ministerstvem zemědělství pro dané kolo příjmu žádostí Programu rozvoje venkova 2014-2020.

Způsob komunikace SZIF se žadatelem/příjemcem dotace je uveden v kapitole 3. Obecných podmínek pro poskytnutí dotace na základě Programu rozvoje venkova na období 2014 – 2020. Z hlediska doručování dokumentů je primárním komunikačním kanálem Datová shránka žadatele. Až po doručení dokumentu do Datové schránky je následně dokument publikován i v účtu Portálu farmáře. V rámci publikace dokumentů a jejich přenosu mezi SZIF, datovou schránkou a Portálem farmáře dochází až ke 2 hodinové časové prodlevě. V případě, že žadatel Datovou schránkou nedisponuje, jsou dokumenty doručeny pouze do prostředí Portálu farmáře. V tomto případě je časová prodleva v řádech minut.

#### A. Vygenerování Žádosti o dotaci

Žádost o dotaci musí být vygenerována z účtu Portálu farmáře žadatele (dále jen PF). PF je žadateli přístupný přes <u>www.szif.cz</u> (obr. 1), který poskytuje žadateli přístup k individuálním informacím detailního charakteru o jeho žádostech a umožňuje mu využívat služby, jejichž cílem je žadateli pomoci, případně mu poskytnout podporu při vybraných úkonech. Přístup k individuálním informacím a službám mají pouze registrovaní žadatelé. Po zobrazení webové stránky Státního zemědělského intervenčního fondu (dále jen SZIF) se žadatel přihlásí do PF prostřednictvím tlačítka "PORTÁL FARMÁŘE". Tlačítko je zvýrazněno na obr. 2.

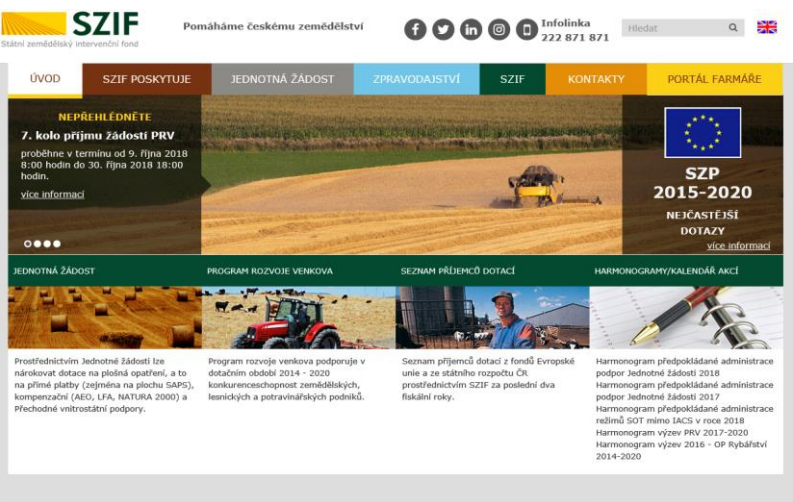

Obr. 1: www.szif.cz

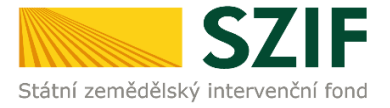

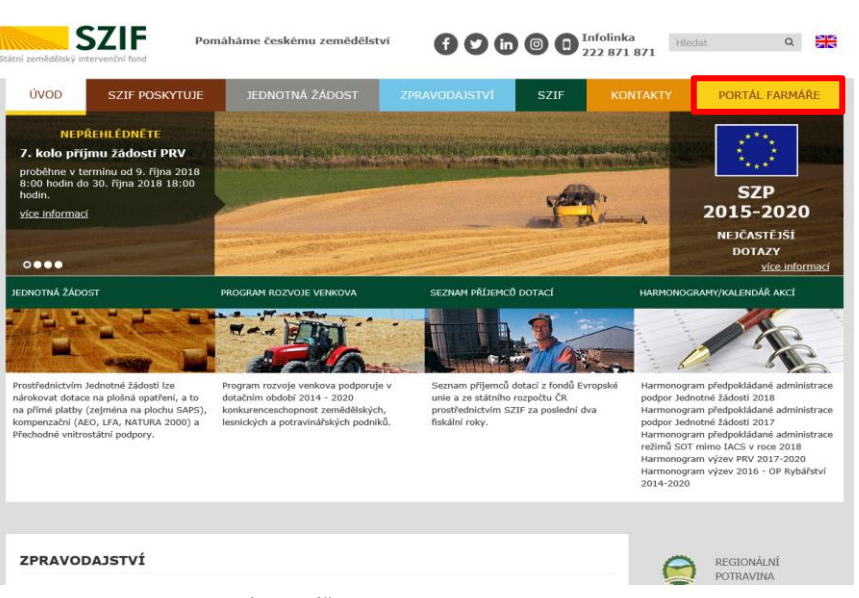

Obr. 2: <u>www.szif.cz</u> – Portál farmáře

Po kliknutí na záložku "PORTÁL FARMÁŘE" se v hlavičce webových stánek SZIF zobrazí okno pro přihlášení (obr. 3).

Žadatel vyplní přihlašovací jméno a heslo do připravených textových polí a klikne na tlačítko "Přihlásit". Pokud žadatel nemá přístup do PF (tzn. uživatelské jméno a heslo) musí vyplnit Žádost o přístup do Portálu farmáře eAgri a do Portálu farmáře SZIF podle pokynů uvedených v dokumentu "Informace pro Žadatele" (zobrazeno barevně na obr. 3).

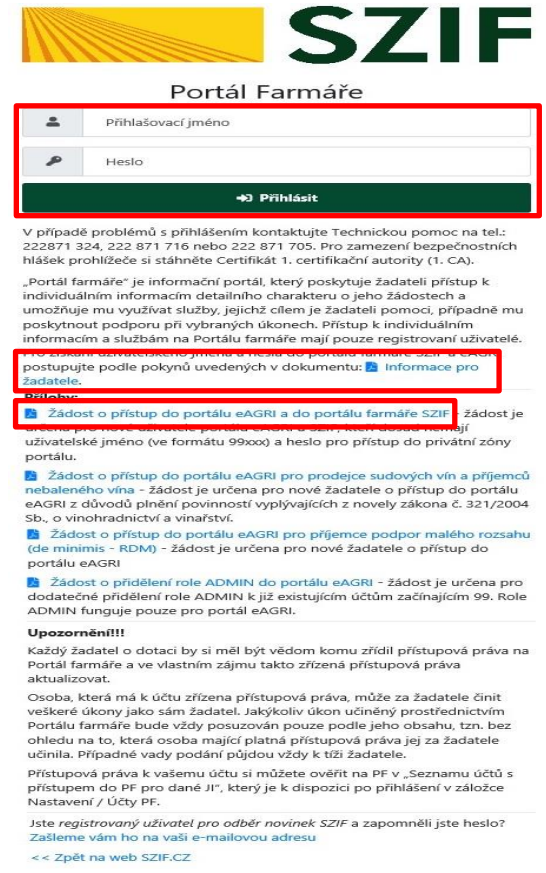

Obr. 3: Přihlášení do PF

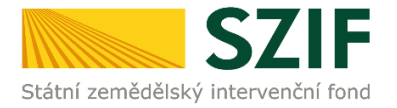

Po přihlášení se načte úvodní strana PF (obr. 4). Pro vygenerování Žádosti o dotaci se využije sekce "Nová podání", která je zvýrazněna v základní navigaci v pravém horním rohu PF. Dále se zvolí dlaždice "Žádost o dotaci PRV" v oblasti Žádosti PRV – projektová opatření. Vyznačeno na obr. 4.

| SZIF 🚣 🗠                               | >                                | C                                | omi Nová podání Přehledy Schránka 33    |
|----------------------------------------|----------------------------------|----------------------------------|-----------------------------------------|
| Žádosti PRV - projektová opa           | tření                            |                                  |                                         |
| ☆<br>Žádosti PRV - projektová opatření | ☆<br>Žádost o dotaci PRV         | 호 <<br>Žádosti o dotaci přes MAS | ✿<br>Doložení příloh k Žádosti o dotaci |
| 公 <                                    | 公 <                              | 公 <                              | 公 <                                     |
| Doplnění Žádosti o dotaci              | Doplnění žádosti/příloh k Dohodě | Žádost o platbu                  | Doplnění Žádosti o platbu               |
| 合 <                                    | 公 <                              | ☆ <                              | ☆                                       |
| Hlášení o změnách                      | Hlášení o změnách PRV2007-2013   | Další přílohy k žádostem         | Zadání veřejné zakázky PRV              |

Obr. 4: Úvodní strana PF

Po kliknutí na "Žádost o dotaci PRV" se zobrazí generování Žádosti o dotaci (obr. 5). Pro vygenerování Žádosti o dotaci je nutné kliknout na tlačítko "Předvyplnění nových žádostí o dotaci", které je zvýrazněno.

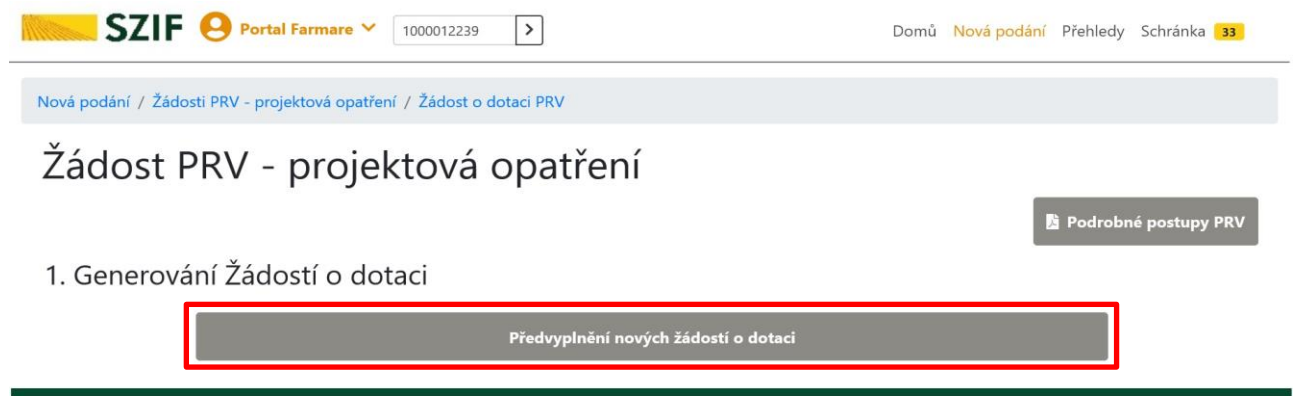

Obr. 5: Žádost o dotaci PRV, generování Žádosti o dotaci

Další krok je tvořen třemi částmi ("Identifikační a kontaktní údaje žadatele", "Výměra obhospodařované zemědělské půdy dle LPIS" a "Výběr opatření/podopatření/operace/záměru Žádosti o dotaci").

V první části jsou automaticky předvyplněná pole "Jméno a příjmení žadatele/Název organizace" a "Adresa sídla/trv. bydliště". U ostatních údajů (Adresa pro doručování, Telefon, Mobilní telefon, E-mail) má žadatel možnost vybrat z více variant uložených na PF. Údaje hlavní kontaktní osoby budou sloužit jako primární komunikační kanál . Údaje hlavní kontaktní osoby (telefon, mobilní telefon, e-mail) lze také vyplnit/změnit přímo v pdf formuláři Žádosti o dotaci.

Ve druhé části je uvedena výměra obhospodařované zemědělské půdy dle LPIS.

Ve třetí části vybere žadatel zaškrtnutím operaci/záměr a vepíše název projektu do připraveného textového pole (viz obr. 7). Vzhledem k ustanovení nařízení Evropského parlamentu a Rady (EU) 2016/697, o ochraně fyzických osob v souvislosti se zpracováním osobních údajů a o volném pohybu těchto údajů (GDPR), žadatel do názvu projektu neuvádí osobní údaje, jako jsou název žadatele (fyzická osoba), identifikační a kontaktní údaje, atd. Název projektu je zveřejňován na internetových stránkách SZIF.

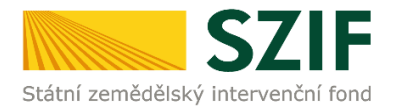

#### Sona lova pedar / Mady Smatha 🔳

| Židast DDV – najski od sastist                                                                                                    | Transmission of the local division of the local division of the lo |
|----------------------------------------------------------------------------------------------------|----------------------------------------------------------------------------------------------------|
| Zadost Phil - projektova opacielii                                                                                                    | _http://www.itel                                                                                                    |
| elentificativi a kontaktel (alege tachtede                                                                                                    |                                                                                                    |
|                                                                                                    |                                                                                                    |
| 21                                                                                                    |                                                                                                    |
| Tyr ning (27 pills, - anlak wakana C 7 USB % - akkito nginut, a minjaalijih palys, s Sinah rago<br>salite Sklaten ogen (3                                                                                                    | na 7 gilgadi ya Aginani Aakada a akudowal kiligi mashigi unika kilimina kakadon pilon                                                                                                    |
| ameni darbet                                                                                                    |                                                                                                    |
| Sterio po Almanda, no Amelia                                                                                                    |                                                                                                    |
| teri ikad katiki ada                                                                                                    | The Manufacture of the Second Second Se                                                                                                    |
| of lates                                                                                                    |                                                                                                    |
|                                                                                                    |                                                                                                    |
| Výměns obhospodelované zemídělské půdy dle UPG                                                                                                    |                                                                                                    |
| The public low in 1270                                                                                                    |                                                                                                    |
|                                                                                                    |                                                                                                    |
| Njihë operfere) (postopartiere) (persona talmëna Zikdanti o distanci                                                                                                    |                                                                                                    |
| In COMPA. Many property and a charge performance in the momental partial 2017 control relevant and the state in the State of the State of the Sta    | nagi a na selipangi na nagangan aki san ayan na ngangan ng<br>ngana ki sang ngangan ngangan ngangan ngangan ngangan ngangan ngang<br>ngangan ki sang ngangangan ngangangan ngangan ngangan ngangan ngangan ngangan ngangan ngangan ngangan ngangan ng                                                                                                    |
| 1 Milling Alex controls or protein asian 20                                                                                                    |                                                                                                    |
| Na jujis je Minist                                                                                                    |                                                                                                    |
| C 1016 da contra protocolar.                                                                                                    |                                                                                                    |
| Recording the (2014b)                                                                                                    |                                                                                                    |
|                                                                                                    |                                                                                                    |
| C 12/14/24 a series a calculation of the 2                                                                                                    |                                                                                                    |
|                                                                                                    |                                                                                                    |
| USER des services es prints alles 20<br>Menocielles trac Minada                                                                                                    |                                                                                                    |
|                                                                                                    |                                                                                                    |
| tite/or evaluation of a states                                                                                                    |                                                                                                    |
| hin yan cu Ryala                                                                                                    |                                                                                                    |
|                                                                                                    |                                                                                                    |
| 1123 (deconsideração) y becar                                                                                                    |                                                                                                    |
|                                                                                                    |                                                                                                    |
| Ting the webs a web day 7 lines                                                                                                    |                                                                                                    |
| Namprijels (na Vit nali)                                                                                                    |                                                                                                    |
|                                                                                                    |                                                                                                    |
| UMPake entre patients                                                                                                    |                                                                                                    |
|                                                                                                    |                                                                                                    |
| Q Higher wellow material and a<br>the main rest thread.                                                                                                    |                                                                                                    |
|                                                                                                    |                                                                                                    |
| 22264x molecupations                                                                                                    |                                                                                                    |
|                                                                                                    |                                                                                                    |
| T1274 No. website a point star its                                                                                                    |                                                                                                    |
| Nerrolds Inc (Soul)                                                                                                    |                                                                                                    |
| NIPANo ontheir state r annihite                                                                                                    |                                                                                                    |
| New profession (Thread)                                                                                                    |                                                                                                    |
|                                                                                                    |                                                                                                    |
| District and an approximate of the second second se |                                                                                                    |
|                                                                                                    |                                                                                                    |
| 122 g da selle a post dat 2 level                                                                                                    |                                                                                                    |
| an yan in Toma                                                                                                    |                                                                                                    |
| Six14 (eduction called (OD-education)) this conference and distributions                                                                                                    |                                                                                                    |
| New pages and the second second                                                                                                    |                                                                                                    |
| <ul> <li>An its province and a second system is an effect in a second proba-<br/>tion participant.</li> </ul>                                                                                                    |                                                                                                    |
|                                                                                                    |                                                                                                    |
| Colonaria Mar                                                                                                    | 🕈 Padagistowa Shint const                                                                                                    |
|                                                                                                    |                                                                                                    |

| SZIF 😣 Portal Farmare 🗠                                                                                                    |                                               |                                          | Domů Nová podání                         | Přehledy Schránka 33                |
|----------------------------------------------------------------------------------------------------|-----------------------------------------------|------------------------------------------|------------------------------------------|-------------------------------------|
| Nová podání / Žádosti PRV - projektová opatření / Žádost o dotaci PRV                                                                    |                                               |                                          |                                          |                                     |
| Žádost PRV - projektová opatřen                                                                                                    | í                                             |                                          |                                          | 🖺 Podrobné postupy l                |
| ldentifikační a kontaktní údaje žadatele                                                                                                 |                                               |                                          |                                          |                                     |
| Jméno a příjmení žadatele/ Název organizace:                                                                                             |                                               | Adresa sídla / trv. bydliště:            |                                          |                                     |
|                                                                                                    | <u> </u>                                      |                                          |                                          | v 1                                 |
| Tyto údaje SZIF přebírá, v zouladu se zákonem č. 111/2009 Sb. o základníc<br>u editorů Základnich registrů ČR.<br>Adresa pro donučování: | h registrech, ve znění pozdějších předpisů, z | ze Základního registru. V případě pochyl | bnosti žadatele o aktuálnosti údajů musí | být změna iniciována žadatelem přim |
| Stejná jako Adresa sídla / trv. bydliltě                                                                                                 |                                               |                                          |                                          |                                     |
| Telefon hlavní kontaktní osoby:                                                                                                    | Mobilní telefon hlavní kontaktní osoby        |                                          | Email hlavní kontaktní osoby:            |                                     |
|                                                                                                    |                                               | ~                                        |                                          |                                     |
|                                                                                                    |                                               |                                          |                                          |                                     |

Obr. 6: Generování Žádosti o dotaci - identifikační a kontaktní údaje žadatele

| SZIF 🕘 Pertuitureur Y 💿 Danis Hotsay, Stratus 👅                                                                                                    |                                                                                                    |                                       |
|----------------------------------------------------------------------------------------------------|----------------------------------------------------------------------------------------------------|---------------------------------------|
| Neigelie Maritin patricipate Microlauth                                                                                                    |                                                                                                    |                                       |
| Žádost PRV - projektová opatření a texturnem                                                                                                    |                                                                                                    |                                       |
| tientiliaini a kontaine usiga taalmee                                                                                                    |                                                                                                    |                                       |
| hits (final Adde) Normalitat almatala (h. 15 (dill)                                                                                                    |                                                                                                    |                                       |
| Typ congress priority and one of the contract to a statistical segment to a statistical priority of prior a statistical segment typical prior basis in a data and prior of priority of the contract segment typical prior basis in a data and prior of the contract segment typical prior basis in a data and prior of the contract segment typical prior basis in a data and prior of the contract segment typical prior basis in a data and prior of the contract segment typical prior basis in a data and prior of the contract segment typical prior basis in a data and prior of the contract segment typical prior basis in a data and prior of the contract segment typical prior basis in a data and prior basis in a data and prior ba |                                                                                                    |                                       |
| ane you had a set of the set of the set of t |                                                                                                    |                                       |
| Terre das terre alle tre tallet * Terre faat bedale aalge Brit Verte Nachandele alle tre talle ander                                                                                                    |                                                                                                    |                                       |
| · · · · · · · · · · · · · · · · · · ·                                                                                                    |                                                                                                    |                                       |
|                                                                                                    |                                                                                                    |                                       |
| Vjeliz otropodrbani zanišliki platy do US                                                                                                    |                                                                                                    |                                       |
| Replaced VIII                                                                                                    |                                                                                                    |                                       |
| With opening process time to prevent time to 2 advect a detail.                                                                                                    |                                                                                                    |                                       |
| 4/2020 Star paties under kanne particular star auf der eine meine der starte UV version ander der starte under auf der starte under auf der starte undere    | SZIF 😌 Portal Farmare 🗡 1000012239                                                                   | Domů Nová podání Přehledy Schránka 33 |
| Stangular (and Strange)                                                                                                    |                                                                                                    |                                       |
| Charling days and we consider a state of the constraint of the constraint of the con |                                                                                                    |                                       |
| Non-profits The Wind D                                                                                                    | Nová podání / Žádosti PRV - projektová opatření / Žádost o dotací PRV                                |                                       |
|                                                                                                    |                                                                                                    |                                       |
| , Stafe des aurebre e prote alter 2.<br>Nervensite here 11 web                                                                                                    | 1.2.1 f) Akce zaměřené na prioritu 4 - lesnictví                                                     |                                       |
|                                                                                                    | Název projektu (max 100 znaků):                                                                      |                                       |
| 2. We delay indexe production ()<br>Non-point our thread)                                                                                                    |                                                                                                    |                                       |
|                                                                                                    |                                                                                                    |                                       |
| 1124 Westeiningsstat / anddar                                                                                                    |                                                                                                    |                                       |
|                                                                                                    | 1.2.1 g) Akce zaměřené na prioritní oblast 5E - lesnictví                                            |                                       |
| C 00 Pale control accessive - search                                                                                                    | Název projektu (max 100 znaků):                                                                      |                                       |
| Sergences (Cale)                                                                                                    |                                                                                                    |                                       |
| D10g8kcmWexperinterT-inter                                                                                                    |                                                                                                    |                                       |
| Norodiscow (Cost)                                                                                                    | 16.4.1 a) Spolupráce v oblasti KDŘ nebo místních trhů zaměřena na zemědělské produkty                |                                       |
| D 127 Alfor constitute in provide state (7)                                                                                                    | Nazev projektu (max 100 znaků):                                                                      |                                       |
| Servation (End)                                                                                                    |                                                                                                    |                                       |
| C Markets events a purchash (r)<br>Maryona (w. 11 Mar)                                                                                                    | Spolupráce v oblasti KDR                                                                             |                                       |
| Construction and a second of the                                                                                                    | 16.4.1 b) Spolupráce v oblasti KDŘ nebo místních trhů zaměřena na zemědělské i nezemědělské produkty |                                       |
| Nerryski i v Rindij                                                                                                    | Název nniektu (max 100 znaků):                                                                       |                                       |
| C 122 & An sorter as protocolor (a                                                                                                    |                                                                                                    |                                       |
| ma yet na titali;                                                                                                    |                                                                                                    |                                       |
| "Onaite reductions is coldes                                                                                                    |                                                                                                    |                                       |
| Naryan (w Kuski                                                                                                    |                                                                                                    |                                       |
| Confidence-benefit and                                                                                                    |                                                                                                    |                                       |
| Narysteine (Cow)                                                                                                    |                                                                                                    |                                       |
| E-129 gifes solve any protection of a source<br>storage by the Transit                                                                                                    |                                                                                                    |                                       |
| Rel (Spinger eductif on existent and a public public                                                                                                    |                                                                                                    |                                       |
| Recycla bo Thail                                                                                                    |                                                                                                    |                                       |
| The part of the line is                                                                                                    |                                                                                                    |                                       |
| Cale assess bland                                                                                                    |                                                                                                    |                                       |

Obr. 7: Generování Žádosti o dotaci - operace, záměr

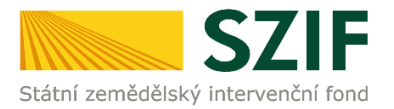

Po vyplnění všech částí klikne žadatel na tlačítko "Předvyplnit novou Žádost o dotaci" viz obr. 8.

| 🕑 16.4.1 a) spoluprace v oblasti KUK nebo mistnich trhu zamerena na zemeaelske produkty                |        |
|----------------------------------------------------------------------------------------------------|--------|
| Název projektu (max 100 znaků):                                                                        |        |
| Spolupráce v oblasti KDŘ                                                                               |        |
|                                                                                                    | _      |
| 🗌 16.4.1 b) Spolupráce v oblasti KDŘ nebo místních trhů zaměřena na zemědělské i nezemědělské produkty |        |
| Název projektu (max 100 znaků):                                                                        |        |
|                                                                                                    |        |
| < Zpět na seznam žádostí                                                                               | lotaci |

Obr. 8: Generování Žádosti o dotaci

#### <u>Poznámka:</u>

Na Portálu farmáře jsou při předvyplňování Žádosti o dotaci nastaveny kontrolní mechanismy podmínek vyplývající z Obecné části Pravidel pro žadatele: "za danou operaci/záměr v daném kole příjmu žádostí bude možné odeslat pouze jednu Žádost o dotaci konkrétního žadatele (neníli ve specifických podmínkách uvedeno jinak)" – Portál farmáře nedovolí předvyplnit "další Žádost" na stejnou operaci/záměr, pokud již byla podána.

Po předchozím kroku předvyplnění nové žádosti se zobrazí informace o stavu generování Žádosti o dotaci a informace o průběhu viz obr. 9.

| S          | ZIF OPortal Farmare Y                               | >                                                             |              | Domů Nová podání Přehledy Schránka 33 |
|------------|-----------------------------------------------------|---------------------------------------------------------------|--------------|---------------------------------------|
| Nová podán | / Žádosti PRV - projektová opatření / Žádost o dota | ci PRV                                                        |              |                                       |
| Žádo       | st PRV - projektová oj                              | patření                                                       |              | <b>隆</b> Podrobné postupy PRV         |
| Stav zpr   | acování                                             |                                                               |              |                                       |
|            |                                                     | 100%                                                          |              |                                       |
| Informa    | ce o průběhu                                        |                                                               |              |                                       |
| Žádost b   | yla dočasně uložena                                 |                                                               |              |                                       |
|            |                                                     | ✓ Více zpráv                                                  |              |                                       |
| Тур        | Název                                               | Doplňující údaje                                              | Status       | Datum Akce                            |
| PRV        | Žádost o dotaci PRV 14-20, 10. kolo                 | 4.1.1 j) projekty do 75 000 000 Kč; Drůbež - kolo 010<br>Test | Nezpracováno | 02.07.2020 08:53:27 Q                 |
| < Zpět     | ]                                                   |                                                               |              | Pokračovat >                          |

Obr. 9: Stav generování

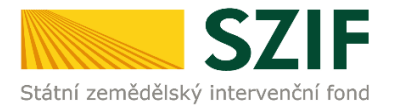

Po vygenerování Žádosti (stav generování 100 %) a stisku tlačítka "Zpět" (obr. 9) se objeví přehled všech žádostí. Pokud bylo v předchozím kroku zaškrtnuto více operací/záměrů pro předvyplnění Žádostí o dotaci, pak bude v sekci vygenerovaných žádostí tolik žádostí, kolik žadatel zaškrtl. Situaci zachycuje obr. 10.

| SZIF O Portal Farm                                          | are 🗸 👘 against N                                                                                                    | Domů | Nová podání  | Přehledy Schránk           | a <mark>33</mark> |  |  |  |
|-------------------------------------------------------------|----------------------------------------------------------------------------------------------------|------|--------------|----------------------------|-------------------|--|--|--|
| Nová podání / Žádosti PRV - projektová opatření / Žádost o  | dotaci PRV                                                                                                    |      |              |                            |                   |  |  |  |
| Žádost PRV - projektová opatření                            |                                                                                                    |      |              |                            |                   |  |  |  |
| 1. Generování Žádostí o dotaci                              |                                                                                                    |      |              |                            |                   |  |  |  |
|                                                             | Předvyplnění nových žádostí o dotací                                                                                         |      |              |                            |                   |  |  |  |
| V následující tabulce naleznete seznam vygenerovaných předt | isků.                                                                                                    |      |              |                            |                   |  |  |  |
| Typ Název                                                   | Doplňující údaje                                                                                                    |      | Status       | Datum                      | Akce              |  |  |  |
| PRV Žádost o dotaci PRV 14-20, 9.kolo                       | 16.4.1 a) Spolupráce v oblasti KDŘ nebo místních trhů zaměřena na zemědělské produkty - kolo 009<br>Spolupráce v oblasti KDŘ |      | Nezpracováno | <b>30.03.2020</b> 13:37:36 | ø                 |  |  |  |
| Vymazat                                                     |                                                                                                    |      |              |                            |                   |  |  |  |
|                                                             |                                                                                                    |      |              |                            |                   |  |  |  |

Obr. 10: Vygenerované Žádosti o dotaci

Jestliže je třeba některou z vygenerovaných Žádostí o dotaci vymazat, pak žadatel provede její označení dle obr. 11 a klikne na tlačítko "Vymazat". Pokud žadatel žádnou Žádost o dotaci odstranit nechce, pokračuje kliknutím na ikonu tužky *\**.

| SZIF OPortal Farma                                            | are 🖌 🕐 🕞                                                                                                    | Domů | Nová podání  | Přehledy Schránka 33       |  |  |  |  |  |  |
|---------------------------------------------------------------|----------------------------------------------------------------------------------------------------|------|--------------|----------------------------|--|--|--|--|--|--|
| Nová podání / Žádosti PRV - projektová opatření / Žádost o o  | Nová podání / Žádosti PRV - projektová opatření / Žádost o dotaci PRV                                                        |      |              |                            |  |  |  |  |  |  |
| Žádost PRV - projektová opatření<br>B Podrobné postupy PRV    |                                                                                                    |      |              |                            |  |  |  |  |  |  |
| 1. Generování Žádostí o dotaci                                |                                                                                                    |      |              |                            |  |  |  |  |  |  |
|                                                               | Předvyplnění nových žádostí o dotaci                                                                                         |      |              |                            |  |  |  |  |  |  |
| V následující tabulce naleznete seznam vygenerovaných předtis | ků.                                                                                                    |      |              |                            |  |  |  |  |  |  |
| Typ Název                                                     | Dopľňující údaje                                                                                                    |      | Status       | Datum Akce                 |  |  |  |  |  |  |
| Žádost o dotaci PRV 14-20, 9.kolo                             | 16.4.1 a) Spolupráce v oblasti KDŘ nebo místních trhů zaměřena na zemědělské produkty - kolo 009<br>Spolupráce v oblasti KDŘ |      | Nezpracováno | <b>30.03.2020</b> 13:37:36 |  |  |  |  |  |  |
| 🗑 Vymazat                                                     |                                                                                                    |      |              |                            |  |  |  |  |  |  |

Obr. 11: Vymazání předvyplněné Žádosti o dotaci

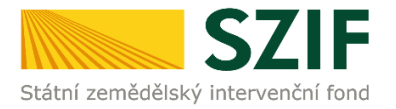

V oblasti "Žádost", se provede stažení pdf formuláře žádosti o dotaci (obr. 12). Každá Žádost o dotaci bude uložena do PC žadatele, kde ji bude možné kompletně vyplnit.

| SZIF O Portal Farmare >                                                               |                                                           |                | Domů Nová podán     | í Přehledy Schránka 33 |
|---------------------------------------------------------------------------------------|-----------------------------------------------------------|----------------|---------------------|------------------------|
| Nová podání / Žádosti PRV - projektová opatření / Žádost o dotaci PRV / Přílohy       |                                                           |                |                     |                        |
|                                                                                       |                                                           |                |                     | 🖺 Podrobné postupy PRV |
| Stáhněte si soubor Žádost o dotaci PRV 14-20, 10. kolo, doplňte ho a nahrajte zpátky. |                                                           |                |                     |                        |
| Žádost o dotaci PRV 14-20, 10. kolo                                                   |                                                           |                |                     |                        |
| Vytvořeno Změněno                                                                     |                                                           |                | Status              |                        |
| 02.07.2020 08:53:27 02.07.2020 08:53:33                                               |                                                           |                | Nezpracováno        |                        |
| Operace/záměr                                                                         |                                                           |                |                     |                        |
| 4.1.1 j) projekty do 75 000 000 Kč; Drůbež - kolo 010                                 |                                                           |                |                     |                        |
| Název projektu                                                                        |                                                           |                |                     |                        |
| Test                                                                                  |                                                           |                |                     |                        |
| Kolo                                                                                  |                                                           |                |                     |                        |
| 10                                                                                    |                                                           |                |                     |                        |
| Žádost                                                                                |                                                           |                |                     |                        |
| 2ádost o dotaci PRV 14-20, 10. kolo                                                   | 02.07.2020 08:53:32                                       |                | Nebyl vybrán soubor | Nahrát soubor          |
| DY1-L                                                                                 |                                                           |                |                     |                        |
| Prilony                                                                               |                                                           | Q Vyhledat     | typ přílohy         |                        |
| ✔ Další přílohy                                                                       |                                                           |                |                     |                        |
| Fotodokumentace aktuálního stavu místa realizace projektu (nedokládá se v případě     | pořízení mobilních strojů).                               |                |                     |                        |
|                                                                                       |                                                           |                |                     | 1 Nahrát soubor        |
|                                                                                       |                                                           |                | Uložit              |                        |
| < Zpēt                                                                                |                                                           |                | Uložit jako         | 🖬 uložit               |
| Chcete soubor 1000362698_20200702065322_010_PE411j.pdf (9                             | 73 kB) z umístění <b>xpf.szif.cz</b> otevřít nebo uložit? | Otevřít Uložit | Uložit a otevřít    |                        |

Obr. 12: Uložení předvyplněné Žádosti o dotaci do PC

### Formulář Žádosti o dotaci, který se ukládá do PC, zachycuje obr. 13.

| /<br>gistrační čís                                        | /<br>lo žádosti    |                 |                             | Menu                       | Datum podání žádosti              | Strana 1 z 1<br>Test                                                                                                    |
|-----------------------------------------------------------|--------------------|-----------------|-----------------------------|----------------------------|-----------------------------------|----------------------------------------------------------------------------------------------------|
| tátní zemědělsk                                           | SZIF               | Žád             | ost o dotaci z I<br>A Infor | Programu ro<br>mace o žada | ozvoje venkova<br>Iteli           | EVROPSKÁ UNIE<br>Evropak zamědšíký ford pro rozvoj verk<br>Evropa rivestaje do verkovských oblastí<br>Program rozvoje verkova |
| 1.Opatření:                                               | 2.Podopatření:     | 3.Operace:      | 4.Název operace:            |                            |                                   |                                                                                                    |
| 4                                                         | 4.1                | 4.1.1           | Investice do zemědělskýc    | h podniků                  |                                   |                                                                                                    |
| 5.Záměr:                                                  | 6.Název záměr      | u:              |                             |                            |                                   |                                                                                                    |
| j                                                         | projekty do 7      | '5 000 000 K    | č; Drůbež                   |                            |                                   |                                                                                                    |
| 7.Priorita:                                               |                    |                 |                             |                            |                                   |                                                                                                    |
| 2                                                         |                    |                 |                             |                            |                                   |                                                                                                    |
| 8.Název proje                                             | ektu (max. 100 zi  | naků i s mezer  | ami):                       |                            |                                   |                                                                                                    |
| Test                                                      |                    |                 |                             |                            |                                   |                                                                                                    |
| 9.Pracoviště                                              | SZIF příslušné k a | administraci žá | dosti:                      |                            |                                   |                                                                                                    |
|                                                           |                    |                 |                             |                            |                                   |                                                                                                    |
|                                                           | datali             | 10.Právnick     | á osoba 🔀 🛛 / Fyzická osoba | 11.Plátce DPH              | ve vztahu k aktivitám projektu An | o / Ne                                                                                                    |
| Údaje o ža                                                | adaten             |                 |                             |                            |                                   |                                                                                                    |
| Údaje o ža<br>Právnická<br>12.Název:                      | osoba:             |                 |                             |                            | 13.Právní forma:                  |                                                                                                    |
| <b>Údaje o ža</b><br>Právnická<br>12.Název:               | osoba:             |                 |                             |                            | 13.Právní forma:<br>121-Akciová s | polečnost                                                                                                    |
| <b>Údaje o ža</b><br>Právnická<br>12.Název:<br>Fyzická os | osoba:             |                 |                             |                            | 13.Právní forma:<br>121-Akciová s | polečnost                                                                                                    |

Obr. 13: Formulář Žádosti o dotaci

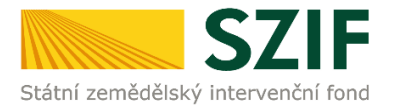

Po zaškrtnutí políčka "11. Plátce DPH ve vztahu k aktivitám projektu" se načtou všechny strany formuláře Žádosti o dotaci. Ve formuláři se lze pohybovat po kliknutí na tlačítko "Menu" ( obr. 14). Tlačítko umožní rychlejší přechod mezi sekcemi formuláře. Pomocí možnosti "Přechod na sekci stran" se lze přepínat mezi jednotlivými stranami formuláře. Žadatel si vybírá z nabídky: strany A, strany B, strany C, strany D, strany E, strany F, strany G (zobrazeno na obr. 14).

| Žadatel vyplňuje pouze b                                                                                | ile podbarvená pole Menu                                                                                                   | . Strana 1 z 15                                                                                                    |
|----------------------------------------------------------------------------------------------------|----------------------------------------------------------------------------------------------------|----------------------------------------------------------------------------------------------------|
| Státní zemědělský intervenční fond                                                                      | Přechod na sekd stran<br>Žádost o dotaci z Prograr<br>A Informace o žadateli                                               | Strana A      Strany B      Aunit      Strany C      Strany C      Strany D      Strany D |
| 1.Opatření:     2.Podopatření:       4     4.1       5.Záměr:     6.Název zámě       c     projekty do  | : 3.Operace: 4.Název operace:<br>4.1.1 Investice do zemědělských podniků<br>ru:<br>5 000 000,- Kč, vč.; Skot               | Strany E<br>Strany F<br>Strany G                                                                                                    |
| 2<br>3.Název projektu (max. 100 z<br>Stáj pro skot<br>9.Pracoviště SZIF příslušné k<br>Údaje o žadateli | naků i s mezerami):<br>administraci žádosti:<br>10.Právnická osoba 🔄 / Fyzická osoba 🔀 11.Plátce DPH ve vztahu k aktivitář | n projektu Ano 🕅 / Ne 🗌                                                                                                    |
| Právnická osoba:<br>12.Název:                                                                           | 1                                                                                                    | 3.Právní forma:<br>00-Podnikající fyzická osoba tuzemská                                                                                                    |
| Fyzická osoba:<br>14.Títul před: 15.Jméno:                                                              | 16.Přijmeni:                                                                                                    | 17.Titul za:                                                                                                    |
| 18.Rodné číslo:<br>Právnická i fyzická oso                                                              | 19.Datum narozeni:                                                                                                    |                                                                                                    |
| 20.IC: 21.DIC (je                                                                                       | li příděleno): 22.Internetové stránky:                                                                                     | 0                                                                                                    |
| Sidlo firmy (PO)/trvale<br>23.Ulice:                                                                    | bydliště (FO) - dle výpisu z obchodního rejstříku resp. jiného osvědče<br>24.č.p./č.e.: 25.č.o.: 26.PSC: 27.0b             | ec:                                                                                                    |
| 28.Část obce/městská část:                                                                              | 29.NUTS 4/ LAU 1 (okres):                                                                                                  |                                                                                                    |

Obr. 14: Vyplňování Žádosti o dotaci

Po kliknutí na tlačítko "Menu" je dostupná také "Kontrola vyplněných údajů". Možnost je označena na obr. 15. Po spuštění "Kontroly vyplněných údajů" proběhnou např. matematické kontroly nebo kontroly vyplnění základních polí. Tlačítko "Kontrola vyplněných údajů" doporučujeme používat průběžně během vyplňování celé Žádosti o dotaci. Zejména pak po finálním vyplnění Žádosti o dotaci za účelem ověření, zda vyplněný formulář neobsahuje chyby.

Prostřednictvím tlačítka "Menu" je dále možné otevřít Instruktážní list pro vyplňování Žádosti o dotaci (zachyceno na obr. 15).

| adatel vyplňuje pouze b       | ile podbarvená pole       |                                |                                      |                                    |                                                                                                    |
|-------------------------------|---------------------------|--------------------------------|--------------------------------------|------------------------------------|----------------------------------------------------------------------------------------------------|
|                               |                           | Me                             | nu 🗌 🗔 🗍                             |                                    | Strana 1 z 15                                                                                                    |
| egistrační číslo žádosti      |                           |                                | Přechod na sek                       | ci stran 🕨                         | Test                                                                                                    |
| *.<br>SZIF                    | Žádost o c                | lotaci z Progra<br>A Informace | Mu Kontrola vypln<br>Otevřít instruk | ěných údajů<br>tážní list          | EVROPSKA LINE<br>Evropský zamládiasý brad pro razvý virtikné<br>Evropský zamládiasý brad pro razvý virtikné<br>Evropski nastkýle do verkovských cklasti<br>Program razvýs virtikna |
| 1.Opatření: 2.Podopatření     | : 3.Operace: 4.Název ope  | erace:                         |                                      |                                    |                                                                                                    |
| 4 4.1                         | 4.1.1 Investice           | do zemědělských podniků        |                                      |                                    |                                                                                                    |
| 5.Záměr: 6.Název zámě         | iru:                      |                                |                                      |                                    |                                                                                                    |
| c projekty do                 | 5 000 000,- Kč, vč.; Skot |                                |                                      |                                    |                                                                                                    |
| 7.Priorita:                   |                           |                                |                                      |                                    |                                                                                                    |
| 2                             |                           |                                |                                      |                                    |                                                                                                    |
| 8.Název projektu (max. 100    | znaků i s mezerami):      |                                |                                      |                                    |                                                                                                    |
| Stáj pro skot                 |                           |                                |                                      |                                    |                                                                                                    |
| 9.Pracoviště SZIF příslušné k | administraci žádosti:     |                                |                                      |                                    |                                                                                                    |
|                               |                           |                                |                                      |                                    | <b>.</b>                                                                                                    |
| Právnická osoba:<br>12.Název: |                           |                                |                                      | 13.Právní forma:<br>100-Podnikajíc | í fyzická osoba tuzemská                                                                                                    |
| Evzická osoba:                |                           |                                |                                      |                                    |                                                                                                    |
| 14.Titul před: 15.Jméno:      |                           |                                | 16.Příjmení:                         |                                    | 17.Titul za:                                                                                                    |
| 18.Rodné číslo:               |                           | 19.Datum narození:             |                                      |                                    |                                                                                                    |
| 1                             |                           |                                |                                      |                                    |                                                                                                    |
| Právnická i fyzická oso       | oba:                      |                                |                                      |                                    |                                                                                                    |
| 20.IČ: 21.DIČ (je             | -li přiděleno): 22.Inter  | metové stránky:                |                                      |                                    | 0                                                                                                    |
| Sídlo firmy (PO)/trval        | é bydliště (FO) - dle vý  | pisu z obchodního reist        | říku resp. jiného os                 | vědčení právního                   | statusu                                                                                                    |
| 23.Ulice:                     |                           | 24.Č.p./Č.e.: 25.Č.o.:         | 26.PSČ:                              | 27.Obec:                           |                                                                                                    |
| 28.Část obce/městská část:    |                           | 29.NUTS 4/ LAU 1 (okres):      |                                      |                                    |                                                                                                    |
| 30.Telefon:                   |                           | 31.Mobilní telefon:            |                                      | 32.E-mail:                         |                                                                                                    |
|                               |                           |                                |                                      |                                    |                                                                                                    |

Obr. 15: Vyplňování Žádosti o dotaci

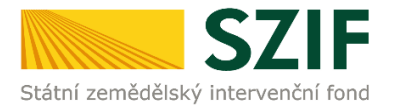

### B. Podání Žádosti o dotaci přes Portál farmáře

Po kompletním vyplnění Žádosti o dotaci příslušné operace/záměru (dle Instruktážního listu pro vyplňování Žádosti o dotaci) žadatel odešle žádost prostřednictvím Portálu farmáře (u operací 16.2., vč. povinných a nepovinných příloh). Podání je možné pouze v termínu pro příjem žádostí.

# V termínu pro příjem Žádostí o dotaci vyhlášeném Ministerstvem zemědělství, budou na Portálu farmáře zpřístupněny kroky, které umožní podání Žádosti o dotaci.

Pokračovat v podání Žádosti o dotaci lze v sekci "Nová podání", která je zvýrazněna v základní navigaci v pravém horním rohu PF. Dále se zvolí dlaždice "Žádost o dotaci PRV" v oblasti Žádosti PRV – projektová opatření. Dále pomocí ikony tužka (akce) 🖋 (obr. 16).

|                                                                  | S                                                                     | SZIF 😣 Portal Farma               | re V                                                                                                    | Domů | Nová podání  | Přehledy Schránka <b>33</b> |  |  |
|------------------------------------------------------------------|-----------------------------------------------------------------------|-----------------------------------|----------------------------------------------------------------------------------------------------|------|--------------|-----------------------------|--|--|
| Nová podání                                                      | Nová podání / Žádosti PRV - projektová opatření / Žádost o dotaci PRV |                                   |                                                                                                    |      |              |                             |  |  |
| Žádost PRV - projektová opatření                                 |                                                                       |                                   |                                                                                                    |      |              |                             |  |  |
| 1. Gene                                                          | 1. Generování Žádostí o dotaci                                        |                                   |                                                                                                    |      |              |                             |  |  |
|                                                                  | Předvyplnění nových žádostí o dotaci                                  |                                   |                                                                                                    |      |              |                             |  |  |
| V následující tabulce naleznete seznam vygenerovaných předtisků. |                                                                       |                                   |                                                                                                    |      |              |                             |  |  |
| ∎ ту                                                             | P                                                                     | Název                             | Doplňující údaje                                                                                                    |      | Status       | Datum Akce                  |  |  |
| PR                                                               | v                                                                     | Žádost o dotaci PRV 14-20, 9.kolo | 16.4.1 a) Spolupráce v oblasti KDŘ nebo místních trhů zaměřena na zemědělské produkty - kolo 009<br>Spolupráce v oblasti KDŘ |      | Nezpracováno | <b>30.03.2020</b> 13:37:36  |  |  |
| 🖥 Vymaz                                                          |                                                                       |                                   |                                                                                                    |      |              |                             |  |  |

Obr. 16: Rozpracované žádosti

#### Poznámka:

Na Portálu farmáře jsou při předvyplňování Žádosti o dotaci nastaveny kontrolní mechanismy podmínek vyplývající z Obecné části Pravidel pro žadatele: "za danou operaci/záměr v daném kole příjmu žádostí bude možné odeslat pouze jednu Žádost o dotaci konkrétního žadatele (neníli ve specifických podmínkách uvedeno jinak)" – Portál farmáře nedovolí předvyplnit "další Žádost" na stejnou operaci/záměr, pokud již byla podána.

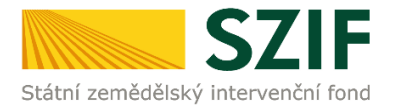

Prostřednictvím pole "Nahrát soubor" v oblasti Žádost, žadatel nahraje z PC kompletně vyplněnou Žádost o dotaci a pomocí pole "Nahrát soubor" v oblasti Další přílohy, nahraje fotodokumentaci aktuálního stavu místa realizace projektu (v případě, že fotodokumentaci dokládá). *Pozn.: Z důvodu zefektivnění práce s pdf formulářem Žádosti o dotaci bylo vkládání fotodokumentace z pdf Žádosti o dotaci vyjmuto. Portál fármáře umožňuje vložení fotodokumentace jako přílohu uploadu.* Poté se vložená žádost včetně příloh uloží (tlačítko "uložit") dle obr. 17.

| SZIF 😣                                   | Portal Farmare Y                                           |                     |                            | Domů N    | ová podání     | Přehledy | Schránka 33          |
|------------------------------------------|------------------------------------------------------------|---------------------|----------------------------|-----------|----------------|----------|----------------------|
| Nová podání / Žádosti PRV - projektová o | patření / Žádost o dotaci PRV / Přílohy                    |                     |                            |           |                |          |                      |
|                                          |                                                            |                     |                            |           |                |          | Podrobné postupy PRV |
| Stáhněte si soubor Žádost o dotaci PR    | V 14-20, 9.kolo, doplňte ho a nahrajte zpátky.             |                     |                            |           |                |          |                      |
| Žádost o dotaci PRV 14-20,               | 9.kolo                                                     |                     |                            |           |                |          |                      |
| Vytvořeno                                | Změněno                                                    |                     |                            |           | Status         |          |                      |
| <b>30.03.2020</b> 13:37:27               | <b>30.03.2020</b> 13:37:36                                 |                     |                            |           | Nezpracováno   |          |                      |
| Operace/záměr                            |                                                            |                     |                            |           |                |          |                      |
| 16.4.1 a) Spolupráce v oblasti KDŘ neb   | o místních trhů zaměřena na zemědělské produkty - kolo 009 |                     |                            |           |                |          |                      |
| Název projektu                           |                                                            |                     |                            |           |                |          |                      |
| Spolupráce v oblasti KDŘ                 |                                                            |                     |                            |           |                |          |                      |
| Kolo<br>9                                |                                                            |                     |                            |           |                |          |                      |
| Žádost                                   |                                                            |                     |                            |           |                |          |                      |
| Žádost o dotaci PRV 14-20, S             | Ukolo                                                      |                     | <b>30.03.2020</b> 13:37:29 |           | Nebyl vybrán s | soubor   | Nahrát soubor        |
|                                          |                                                            |                     |                            |           |                |          |                      |
| Přílohy                                  |                                                            |                     |                            | Q Vyhleda | t typ přílohy  |          |                      |
| ✓ Další přílohy                          |                                                            |                     |                            |           |                |          |                      |
| Fotodokumentace aktuálního s             | tavu místa realizace projektu (nedokládá se v případě      | ě pořízení mobilníc | h strojů).                 |           |                |          | 2 Nahrát soubor      |
| < Zpět                                   |                                                            |                     |                            |           |                |          | uložit               |

Obr. 17: Nahrání Žádosti o dotaci a příloh

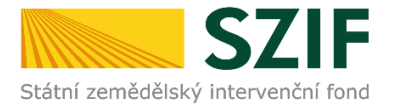

Pokud se po uložení souboru objeví chybové hlášky, jako na obr. 18, poté je nutné tyto chyby ve formuláři Žádosti o dotaci opravit a opětovně nahrát formulář žádosti přes pole "Nahrát soubor" a tlačítko "uložit" (obr. 19). Například v případě, že nebude v pdf formuláři Žádosti o dotaci vyplněna kontaktní e-mailová adresa (viz třetí chybové hlášení na obrázku), nepůjde žádost prostřednictvím Portálu farmáře podat.

| SZIF 😣 Portal Farma                     | ire Y                                        |                                            |                            |       | Domů Nová pod                       | ání Přehledy Schránka 33    |
|-----------------------------------------|----------------------------------------------|--------------------------------------------|----------------------------|-------|-------------------------------------|-----------------------------|
| ová podání / Žádosti PRV - projektová   | opatření / Žádost o dotaci PRV / Přílohy     |                                            |                            |       |                                     |                             |
|                                         |                                              | - H(                                       | ¥ 6.                       |       |                                     | 📱 Podrobné postupy PR       |
| Pole "A, Pracoviště SZIF" není vyplněné | D.                                           | 0.895                                      |                            |       |                                     |                             |
| Pole "A, Plátce DPH" není vyplněno.     |                                              |                                            |                            |       |                                     |                             |
| Pole "A, Hlavní kontaktní osoba, E-mai  | il:" není vyplněno.                          |                                            |                            |       |                                     |                             |
| Není vyplněno 1.místo realizace.        |                                              |                                            |                            |       |                                     |                             |
| C2. Pole 4. Minimální částka na projek  | t je 250000.00                               |                                            |                            |       |                                     |                             |
| C2. Procento dotace musí být větší jak  | nula.                                        |                                            |                            |       |                                     |                             |
| C2. Dotace musí být větší jak nula.     |                                              |                                            |                            |       |                                     |                             |
| Žádost nedosahuje minimálního počtu     | i bodů za preferenční kritéria (10.00 bodů). |                                            |                            |       |                                     |                             |
|                                         |                                              | ∧ Mér                                      | ně zpráv                   |       |                                     |                             |
| ládost o dotaci PRV 14-20,              | 10. kolo                                     |                                            |                            |       |                                     |                             |
| 'ytvořeno                               | Změněno                                      |                                            |                            |       | Status                              |                             |
| <b>30.06.2020</b> 12:19:49              | <b>30.06.2020</b> 12:25:46                   |                                            |                            |       | Ve zpracování<br>Žádost nelze podat |                             |
| perace/záměr                            |                                              |                                            |                            |       |                                     |                             |
| 4.1.1 a) projekty do 2 000 000 Kč včet  | ně a zároveň žadatel hospodaří na maximální  | 150 ha; Živočišná výroba (prasata, drůbež, | ovce, kozy) - kolo 010     |       |                                     |                             |
| lázev projektu                          |                                              |                                            |                            |       |                                     |                             |
| test                                    |                                              |                                            |                            |       |                                     |                             |
| 10                                      |                                              |                                            |                            |       |                                     |                             |
|                                         |                                              |                                            |                            |       |                                     |                             |
| Ladost                                  |                                              |                                            |                            |       |                                     |                             |
| Žádost o dotaci PRV 14-20, 1            | 10. kolo                                     |                                            | <b>30.06.2020</b> 12:25:45 |       | Nebyl vybrán soubor                 | Nahrát soubor               |
| řílohy                                  |                                              |                                            |                            |       |                                     |                             |
|                                         |                                              |                                            |                            | 0 144 | sladat turs přílohy                 |                             |
|                                         |                                              |                                            |                            | - vyi | liedat typ phiony                   |                             |
| ✔ Další přílohy                         |                                              |                                            |                            |       |                                     |                             |
| Fotodokumentace aktuálního s            | tavu místa realizace projektu (nedol         | ládá se v případě pořízení mobilní         | :h strojů).                |       |                                     | 1 Nahrát soubor             |
| 220px-Jerse                             | y_cow_close-up_1593512735836.jpg             |                                            |                            |       |                                     | 30.06.2020 12:25:45         |
| Popis (max 64 z                         | naků): obr                                   |                                            |                            |       |                                     | 11KB                        |
| < Zpět 🔋 Smazat označené přílol         | чу                                           |                                            |                            |       |                                     | Celková velikost příloh: 11 |

Obr. 18: Nahrání Žádosti o dotaci obsahující chyby

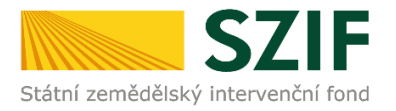

| SZIF OPortal Farmar                      | re V >                                         |                                                |                            |           | Domů Nová podá                      | iní Přehledy Schránka <mark>33</mark> |  |  |  |
|------------------------------------------|------------------------------------------------|------------------------------------------------|----------------------------|-----------|-------------------------------------|---------------------------------------|--|--|--|
| Nová podání / Žádosti PRV - projektová c | opatření / Žádost o dotaci PRV / Přílohy       |                                                |                            |           |                                     |                                       |  |  |  |
|                                          |                                                | ∧ Mén                                          | ě zpráv                    |           |                                     | Podrobné postupy PRV                  |  |  |  |
| Pole "A, Pracoviste SZIF" neni vyplneno  | •                                              |                                                |                            |           |                                     |                                       |  |  |  |
| Pole "A, Plátce DPH" není vyplněno.      | Pole "A, Plátce DPH" není vyplněno.            |                                                |                            |           |                                     |                                       |  |  |  |
| Pole "A, Hlavní kontaktní osoba, E-mail  | :" není vyplněno.                              |                                                |                            |           |                                     |                                       |  |  |  |
| Není vyplněno 1.místo realizace.         |                                                |                                                |                            |           |                                     |                                       |  |  |  |
| C2. Pole 4. Minimální částka na projekt  | je 250000.00                                   |                                                |                            |           |                                     |                                       |  |  |  |
| C2. Procento dotace musí být větší jak   | nula.                                          |                                                |                            |           |                                     |                                       |  |  |  |
| C2. Dotace musí být větší jak nula.      |                                                |                                                |                            |           |                                     |                                       |  |  |  |
| Žádost nedosahuje minimálního počtu      | bodů za preferenční kritéria (10.00 bodů).     |                                                |                            |           |                                     |                                       |  |  |  |
|                                          |                                                | ∧ Mén                                          | ě zpráv                    |           |                                     |                                       |  |  |  |
| Žádost o dotaci PRV 14-20,               | 10. kolo                                       |                                                |                            |           |                                     |                                       |  |  |  |
| Vytvořeno                                | Změněno                                        |                                                |                            |           | Status                              |                                       |  |  |  |
| <b>30.06.2020</b> 12:19:49               | <b>30.06.2020</b> 12:25:46                     |                                                |                            |           | Ve zpracování<br>Žádost nelze podat |                                       |  |  |  |
| Operace/záměr                            |                                                |                                                |                            |           |                                     |                                       |  |  |  |
| 4.1.1 a) projekty do 2 000 000 Kč včetn  | vě a zároveň žadatel hospodaří na maximálr     | ě 150 ha; Živočišná výroba (prasata, drůbež, o | ovce, kozy) - kolo 010     |           |                                     |                                       |  |  |  |
| Název projektu                           |                                                |                                                |                            |           |                                     |                                       |  |  |  |
| test                                     |                                                |                                                |                            |           |                                     |                                       |  |  |  |
| Kolo                                     |                                                |                                                |                            |           |                                     |                                       |  |  |  |
| 10                                       |                                                |                                                |                            |           |                                     |                                       |  |  |  |
| Žádost                                   |                                                |                                                |                            |           |                                     |                                       |  |  |  |
| Žádost o dotaci PRV 14-20, 1             | 0. kolo                                        |                                                | <b>30.06.2020</b> 12:25:45 |           | Nebyl vybrán soubor                 | Nahrát soubor                         |  |  |  |
| Přílohy                                  |                                                |                                                |                            |           |                                     |                                       |  |  |  |
|                                          |                                                |                                                |                            | Q Vyhleda | at typ přílohy                      |                                       |  |  |  |
| ✓ Další přílohy                          |                                                |                                                |                            |           |                                     |                                       |  |  |  |
| Fotodokumentace aktuálního st            | tavu místa realizace projektu (nedo            | kládá se v případě pořízení mobilníc           | h strojů).                 |           |                                     | 1. Nahrát soubor                      |  |  |  |
| Popis (max 64 zn                         | /_cow_close-up_1593512735836.jpg<br>laků): obr |                                                |                            |           |                                     | 30.06.2020 12:25:45<br>11KB           |  |  |  |
| Zpět Smazat označené přílohy             | y                                              |                                                |                            |           |                                     | Celková veliko z přiloho 1180         |  |  |  |

Obr. 19: Nahrání opravené Žádosti o dotaci

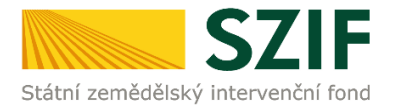

Po uložení formuláře žádosti, který neobsahuje chyby, se veškeré podbarvení změní na zelené a zobrazí se hlášení "PDF formulář žádosti byl uložen". U operací 16.2. je nutné podat Žádost o dotaci včetně povinných a nepovinných příloh v termínu příjmu žádostí, dle Pravidel. V tomto okamžiku je možné kliknout na pole "Pokračovat v podání". Kliknutím na toto pole lze pokračovat na stranu se souhrnnými informacemi k podání Žádosti o dotaci (obr. 20).

| SZIF OPortal Farm                                  | hare V V                                                |                                   |                            |            | Domů Nová podá      | iní Přehledy Schránka 33           |
|----------------------------------------------------|---------------------------------------------------------|-----------------------------------|----------------------------|------------|---------------------|------------------------------------|
| Nová podání / Žádosti PRV - projektov              | á opatření / Žádost o dotaci PRV / Přílohy              |                                   |                            |            |                     |                                    |
| PDF formulář žádosti byl uložen.                   |                                                         |                                   |                            |            |                     |                                    |
| Žádost o dotaci PRV 14-20,<br><sup>Vytvořeno</sup> | , 10. kolo<br><sup>Změněno</sup>                        |                                   |                            |            | Status              |                                    |
| <b>30.06.2020</b> 12:19:49                         | <b>30.06.2020</b> 12:50:55                              |                                   |                            |            | Připraveno k podání |                                    |
| Operace/záměr                                      |                                                         |                                   |                            |            |                     |                                    |
| 4.1.1 a) projekty do 2 000 000 Kč včet             | tně a zároveň žadatel hospodaří na maximálně 150 ha; Ži | ivočišná výroba (prasata, drůbež, | ovce, kozy) - kolo 010     |            |                     |                                    |
| Název projektu                                     |                                                         |                                   |                            |            |                     |                                    |
| test                                               |                                                         |                                   |                            |            |                     |                                    |
| Kolo<br>10                                         |                                                         |                                   |                            |            |                     |                                    |
| Žádost                                             |                                                         |                                   |                            |            |                     |                                    |
| Žádost o dotaci PRV 14-20,                         | 10. kolo                                                |                                   | <b>30.06.2020</b> 12:50:53 |            | Nebyl vybrán soubor | Nahrát soubor                      |
| Přílohy                                            |                                                         |                                   |                            |            |                     |                                    |
| Thony                                              |                                                         |                                   |                            | Q Vyhledat | t typ přílohy       |                                    |
| ✓ Další přílohy                                    |                                                         |                                   |                            |            |                     |                                    |
| Fotodokumentace aktuálního                         | stavu místa realizace projektu (nedokládá se v          | v případě pořízení mobilní        | ch strojů).                |            |                     | 🍰 Nahrát soubor                    |
| Popis (max 64 ;                                    | ey_cow_close-up_1593512735836.jpg<br>znaků): obr        |                                   |                            |            |                     | <b>30.06.2020</b> 12:25:45<br>11KB |
|                                                    |                                                         |                                   |                            |            |                     | Celková velikost příloh: 11KB      |
| K Zpět Smazat označené přílo                       | hy                                                      |                                   |                            |            | 🗸 Pokrai            | iovat v podání 🖬 uložit            |

Obr. 20: Bezchybný formulář Žádosti o dotaci po uložení

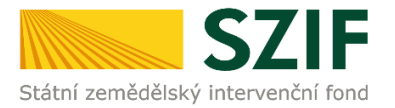

V následujícím kroku (obr. 21) se žadateli zobrazí strana se souhrnnými informacemi týkající se podání Žádosti o dotaci. Žadatel zaškrtne pole "Souhlasím s podobou žádosti a dalšími závazky.". Po zaškrtnutí se automaticky zpřístupní pole "Podat Žádost", na které žadatel klikne.

| SZIF 9 Portal Farma                                                                                                    | re Y >                                                                                                    |           | Domů Nová podání              | Přehledy Schránka 33                                          |
|----------------------------------------------------------------------------------------------------|----------------------------------------------------------------------------------------------------|-----------|-------------------------------|---------------------------------------------------------------|
| Nová podání / Žádosti PRV - projektová                                                                                                    | opatření / Žádost o dotací PRV / Přílohy                                                                                                    |           |                               |                                                               |
| Žádost o dotaci PRV 14-20,           Vytvořeno           30.06.2020 12:19:49           Operace/záměr           4.1.1 a) projekty do 2 000 000 Kč včet | 10. kolo<br>Změněno<br>30.06.2020 12:50:55<br>ně a zároveň žadatel hospodaří na maximálně 150 ha; Živočišná výroba (prasata, drůbež, ovce, kozy) - kolo 010 |           | Status<br>Připraveno k podání | Podrobné postupy PRV                                          |
| Název projektu<br>test<br>Kolo                                                                                                    |                                                                                                    |           |                               |                                                               |
| 10                                                                                                    |                                                                                                    |           |                               |                                                               |
| Žádost o dotaci PRV 14-20, *                                                                                                    | 10. kolo                                                                                                    |           | <b>30.06.2020</b> 12:50:53    |                                                               |
| Přílohy                                                                                                    |                                                                                                    | Q Vyhleda | t typ přílohy                 |                                                               |
| ✓ Další přílohy                                                                                                    |                                                                                                    |           |                               |                                                               |
| Fotodokumentace aktuálního                                                                                                    | stavu místa realizace projektu (nedokládá se v případě pořízení mobilních strojů).                                                                          |           |                               |                                                               |
| 220px-Jersey_cow_close-up_159<br>Popis (max 64 znaků):                                                                                                | 3512735836.jpg<br>obr                                                                                                    |           | 11                            | KB                                                            |
| < Zpět                                                                                                    |                                                                                                    |           | * Souhlasím s podobou :       | Celková velikost příloh: 11KB<br>žádosti a dalšími závazk . 🗸 |

Obr. 21: Žádost o dotaci – souhrn a podání

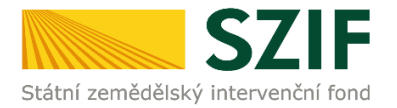

Po podání Žádosti o dotaci se žadateli zobrazí strana, kde pod ikonou lupy *Q* je odeslaná/podaná Žádost o dotaci (obr. 22). Dle obr. 23 si žadatel v oblati potvrzení stáhne Potvrzení o přijetí Žádosti o dotaci, případně formulář Žádosti o dotaci a přílohy. Ukázka vygenerovaného Potvrzení o přijetí, která je uvedena na obr. 24, má pouze informativní charakter.

|          | SZIF 😣 Portal F                                                                 | armare V                                                                                                    | Domů Nová podání                    | Přehledy Schránka 33                |  |  |  |  |  |  |
|----------|---------------------------------------------------------------------------------|----------------------------------------------------------------------------------------------------|-------------------------------------|-------------------------------------|--|--|--|--|--|--|
| Nová pod | Nová podání / Žádosti PRV - projektová opatření / Žádost o dotaci PRV / Přílohy |                                                                                                    |                                     |                                     |  |  |  |  |  |  |
| Stav z   | pracování                                                                       |                                                                                                    |                                     |                                     |  |  |  |  |  |  |
|          |                                                                                 | 100%                                                                                                    |                                     |                                     |  |  |  |  |  |  |
| Inform   | Informace o průběhu                                                             |                                                                                                    |                                     |                                     |  |  |  |  |  |  |
| Žádos    | st byla úspěšně založena                                                        |                                                                                                    |                                     |                                     |  |  |  |  |  |  |
|          | ✓ Více zpráv                                                                    |                                                                                                    |                                     |                                     |  |  |  |  |  |  |
| Тур      | Název                                                                           | Doplňující údaje                                                                                                    | Status                              | Datum Akce                          |  |  |  |  |  |  |
| PRV      | Žádost o dotaci PRV 14-20, 9.kolo                                               | 16.4.1 a) Spolupráce v oblasti KDŘ nebo místních trhů zaměřena na zemědělské produkty - kolo 009<br>Spolupráce v oblasti KDŘ | Číslo jednací:<br>SZIF/2020/0163519 | <b>30.03.2020</b> 15:33:37 <b>Q</b> |  |  |  |  |  |  |
| < Zpě    | t                                                                               |                                                                                                    |                                     | ✓ Pokračovat na odeslaná podání     |  |  |  |  |  |  |

Tímto krokem byla úspěšně podána Žádost o dotaci. O jejím zaregistrování bude žadatel informován datovou schránkou žadatele a po doručení dokumentu do datové schránky je následně dokument publikován na Portálu farmáře – sekce "Schránka". V případě, že žadatel datovou schránkou nedisponuje, jsou dokumenty doručeny pouze do prostředí Portálu farmáře.

| SZIF 😌 Portal Farmare Y                                                                                       |           | Domů Nová po                        | dání Přehledy Schránka 33      |
|----------------------------------------------------------------------------------------------------|-----------|-------------------------------------|--------------------------------|
|                                                                                                    |           |                                     | Podrobné postupy PRV           |
| Žádost o dotaci PRV 14-20, 9.kolo                                                                             |           |                                     |                                |
| Vytvořeno                                                                                                    |           | Status                              |                                |
| <b>30.03.2020</b> 15:33:37                                                                                    |           | Číslo jednací:<br>SZIF/2020/0163519 |                                |
| Operace/záměr                                                                                                 |           |                                     |                                |
| 16.4.1 a) Spolupráce v oblasti KDŘ nebo místních trhů zaměřena na zemědělské produkty - kolo 009              |           |                                     |                                |
| Název projektu                                                                                                |           |                                     |                                |
| Spolupráce v oblasti KDŘ                                                                                      |           |                                     |                                |
| Kolo                                                                                                    |           |                                     |                                |
| 9                                                                                                    |           |                                     |                                |
| Žádost                                                                                                    |           |                                     |                                |
| Žádost o dotací PRV 14-20, 9.kolo                                                                             |           |                                     |                                |
| Potvrzení                                                                                                    |           |                                     |                                |
| Potvrzení                                                                                                    |           |                                     |                                |
| Přílohy                                                                                                    | Q Vyhleda | it typ přílohy                      |                                |
| ✓ Další přílohy                                                                                               |           |                                     |                                |
| Fotodokumentace aktuálního stavu místa realizace projektu (nedokládá se v případě pořízení mobilních strojů). |           |                                     |                                |
| 220px-Jersey_cow_close-up_1585573002952.jpg           Popis (max 64 znak0):           Foto 1                  |           |                                     | 11KB                           |
| e-102_1585573003067.jpg           Popis (max 64 znak0):           Foto 2                                      |           |                                     | 99KB                           |
|                                                                                                    |           |                                     | Celková velikost příloh: 110Kl |

Obr. 23: Žádost o dotaci - stažení potvrzení o přijetí

Obr. 22: Žádost o dotaci – souhrn a podání

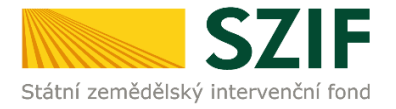

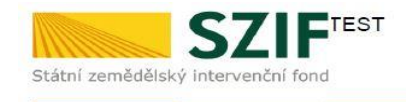

Ve Smečkách 33,110 00 Praha 1 tel: +420 222 871 871 fax: +420 222 871 765

Identifikátor dokumentu: SZ

#### SZIF/2020/0450183

## 

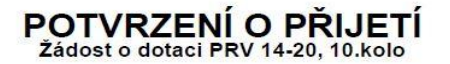

Podání ve věci 4.1.1 a): Žádost o dotaci PRV 14-20, 10. kolo - test, bylo úspěšně odesláno. Podrobnosti jsou uvedeny v následující tabulce.

Informujeme Vás tímto, že Žádost o dotaci byla podána (podrobnosti jsou uvedeny v následující tabulce). O jejím zaregistrování budete informováni na Portálu Farmáře - sekce "Odeslané dokumenty ze SZIF".

Má-li žadatel zřízen přístup do Portálu farmáře, budou mu veškeré písemnosti související se žádostí o poskytnutí dotace (včetně rozhodnutí) zasilány prostřednictvím informačního systému fondu (Portál farmáře) a to v souladu s ustanovením § 11 odst. 7 a 9 zákona č. 256/2000 Sb., ve znění pozdějších předpisů.

Děkujeme Vám, že jste využili našich elektronických služeb a přejeme Vám příjemný den.

S pozdravem

Státní zemědělský intervenční fond Ve Smečkách 33 110 00 Praha 1

Obr. 24: Potvrzení o přijetí Žádosti o dotaci

Pozn.: Již odeslanou Žádost o dotaci včetně příloh a potvrzení o přijetí, je možné nalézt v základní navigaci v pravém horním rohu PF "Přehledy"  $\rightarrow$  "Odeslaná podání"  $\rightarrow$  výběr konkrétní Žádosti o dotaci a kliknutí na ikonu lupy  $\mathbf{Q}$ , viz obr. 25.

| SZIF O Portal Farmare V                                                                                                    | Domů Nová podán Přehledy Schránka 33 |
|----------------------------------------------------------------------------------------------------|--------------------------------------|
| Přehledy / Odeslaná podání / Přílohy                                                                                                    |                                      |
| Žádost o dotaci PRV 14-20, 10. kolo                                                                                                    | 醫 Podrobné postupy PRV               |
| Vytvořeno                                                                                                    | Status                               |
| 30.06.2020 13:02:47                                                                                                    | Číslo jednací:                       |
| Operace/záměr                                                                                                    | SZIF/2020/0450183                    |
| 4.1.1 a) projekty do 2 000 000 Kč včetně a zároveň žadatel hospodaří na maximálně 150 ha; Živočišná výroba (prasata, drůbež, ovce, kozy) - kolo 010 |                                      |
| Název projektu                                                                                                    |                                      |
| test                                                                                                    |                                      |
| Kolo 10                                                                                                    |                                      |
| Žádost                                                                                                    |                                      |
| Žádost o dotaci PRV 14-20, 10. kolo                                                                                                    |                                      |
| Potvrzení                                                                                                    |                                      |
| Potvrzení                                                                                                    |                                      |
| Přílohy                                                                                                    | Q Vyhledat typ přílohy               |
| 🗸 Další přílohy                                                                                                    |                                      |
| Fotodokumentace aktuálního stavu místa realizace projektu (nedokládá se v případě pořízení mobilních strojů).                                       |                                      |
| 220px-Jersey_cow_close-up_1593512735836.jpg     Popis (max 64 znaků): obr                                                                           | 11KB                                 |
|                                                                                                    | Celková velikost příloh: 11KB        |

Obr. 25: Odeslaná Žádost o dotaci